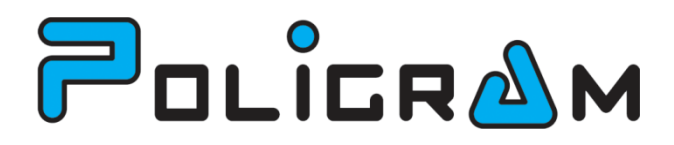

# Pregled podatkov registra KMG

uporabniška navodila za pregled podatkov registra kmetijskih gospodarstev z uporabo spletnega digitalnega potrdila kmeta

Maribor, 19.4.2013

Različica 1.0

# KAZALO

| K | AZAL                                   | .0                                                                    | . 2 |
|---|----------------------------------------|-----------------------------------------------------------------------|-----|
| 1 | Spl                                    | etno digitalno potrdilo                                               | . 3 |
|   | 1.1                                    | Kako pridobim spletno digitalno potrdilo?                             | .3  |
|   | 1.2                                    | Kako prevzamem spletno digitalno potrdilo?                            | . 4 |
|   | 1.3                                    | Kako preverim ali je digitalno potrdilo uspešno nameščeno?            | . 5 |
| 2 | Izv                                    | oz digitalnega spletnega potrdila                                     | 5   |
| 3 | Uvoz podatkov KMG iz spletnega servisa |                                                                       |     |
|   | 3.1                                    | Uporaba aplikacije pridobitev podatkov KMG Error! Bookmark not define | d.  |

## 1 Spletno digitalno potrdilo

Za uspešno pregledovanje podatkov registra kmetijskih gospodarstev mora imeti nosilec KMG nameščeno spletno digitalno potrdilo, s katerim se predstavi spletni storitvi. Spletna storitev identificira uporabnika z uporabo davčne številke, ki je zapisana v spletnem digitalnem potrdilu.

Veljavna so spletna digitalna potrdila naslednjih kvalificiranih izdajateljev:

- NLB
- Pošta Slovenije
- Halcom in
- SIGEN-CA.

Če nosilec KMG že poseduje s katerim izmed zgoraj naštetih digitalnih potrdil, lahko za pregled podatkov uporabi slednjega. V nasprotnem primeru je potrebno zaprositi za izdajo novega digitalnega potrdila pri enem izmed zgoraj naštetih kvalificiranih izdajateljev.

V primeru, ko nosilec KMG še ne poseduje s katerim izmed digitalnih potrdil, je z naše strani priporočeno, da zaprosi za izdajo spletnega potrdila pri overitelju SIGEN. Izdaja slednjega je za vse državljane Republike Slovenije brezplačna, medtem ko za ostale overitelje to ne velja.

V nadaljevanju je opisan postopek pridobitve spletnega digitalnega potrdila SIGEN-CA

### 1.1 Kako pridobim spletno digitalno potrdilo?

Za pridobitev spletnega digitalnega potrdila SIGEN-CA boste potrebovali naslednje:

- osebni dokument s sliko ter
- izpolnjen zahtevek, ki ga pridobite na spodnjem spletnem naslovu <u>http://www.sigen-ca.si/dokumenti/Gen-Fiz-DP-2-3.pdf</u>

Izpolnjen obrazec in dokument je potrebno **osebno** odnesti na upravno enoto. Nato boste najkasneje v 10 dneh od oddaje pravilno izpolnjenega zahtevka prejeli podatke za prevzem digitalnega potrdila, ki so sestavljeni iz dveh sklopov in sicer:

- referenčna številka, ki jo prejmete na elektronski naslov in
- avtorizacijska koda, ki jo prejmete s poštno številko na izbrani naslov

#### 1.2 Kako prevzamem spletno digitalno potrdilo?

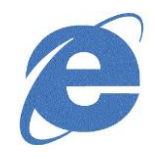

Spletno digitalno potrdilo je najbolj priporočljivo prevzeti z uporabo spletnega brskalnika MS Internet Explorer. Slednji mora omogočati uporabo protokola SSL z močno enkripcijo. Če tega ne omogoča ga je potrebno posodobiti oz. namestiti novejšo verzijo brskalnika.

 Z avtorizacijsko kodo in referenčno številko, ki ste ju prejeli s poštno pošiljko in elektronsko pošto, boste v svojem brskalniku prevzeli svoje spletno digitalno potrdilo. Prevzem spletnega digitalnega potrdila sprožite s klikom na:

https://www.sigen-ca.si/cda-cgi/clientcgi?action=browserCert

Pokazalo se bo opozorilo o nameri prevzema spletnega digitalnega potrdila. Izberite »YES«.

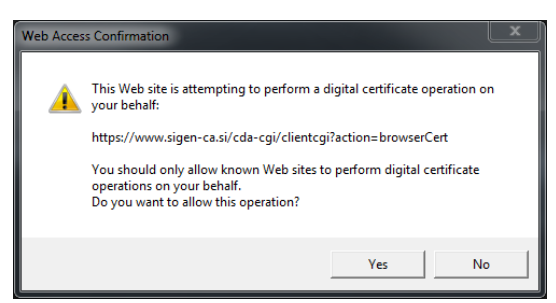

 Po potrditvi zgornjega opozorila se prikaže spletna stran, kamor morate vnesti referenčno številko ter avtorizacijsko kodo, ki ste jo prejeli s poštno pošiljko in elektronsko pošto. Po vnosu kliknite na gumb »Pošljite zahtevek«.

| Referenčna številka:  |  |
|-----------------------|--|
| Avtorizacijska koda : |  |

V spodnjih dveh poljih izberite ustrezen CSP (Cryptographic Service Provider).

- Če ne uporabljate pametne kartice, se v spodnjih poljih avtomatično pokažeta ustrezni izbiri CSP.
- Pri uporabi čitalca pametnih kartic ali druge podobne opreme izberite CSP, ki ustreza vaši opremi.

| Vrsta CSP:    | RSA full  | ~                              |           |
|---------------|-----------|--------------------------------|-----------|
| CSP:          | Microsoft | Enhanced Cryptographic Provide | er v1.0 🗸 |
|               |           | _                              |           |
| Pošljite zaht | evek      |                                |           |

3. Za tem se pojavi potrditveno okno, katerega potrdite s klikom na gumb »OK«.

Prevzem digitalnega potrdila je s tem zaključen. Po uspešnem prevzemu si lahko naredite varnostno kopijo digitalnega potrdila s tem, da digitalno potrdilo izvozite iz brskalnika in ga varno shranite. (Glej poglavje 2).

| Creating a new RSA exchange key |                                                 |  |  |  |
|---------------------------------|-------------------------------------------------|--|--|--|
|                                 | An application is creating a Protected item.    |  |  |  |
|                                 | CyptoAPI Private Key                            |  |  |  |
|                                 | Security level set to Medium Set Security Level |  |  |  |
|                                 | OK Cancel Details                               |  |  |  |

#### 1.3 Kako preverim ali je digitalno potrdilo uspešno nameščeno?

Uspešnost namestitve digitalnega potrdila lahko preverite na več načinov, eden izmed njih pa je, da obiščete spletno aplikacijo ERKG za pregled informacij o KMG, ki se nahaja na naslednjem spletnem naslovu: <u>http://rkg.gov.si/GERK/eRKG/</u>, kjer izberete »Vstop v eRKG s spletnim potrdilom«. Če je brskalnik uspešno naložil spletno stran in ste lahko vstopili v spletno aplikacijo, potem je spletno digitalno potrdilo uspešno nameščeno. Pozor: V primeru, da niste pooblaščeni na nobenem KMG-ju, se vsebina spletne strani ne bo

prikazala.

## 2 Izvoz digitalnega spletnega potrdila

Po uspešnem prevzemu spletnega digitalnega potrdila je pomembno, da takoj naredimo izvoz slednjega in tako preprečimo morebitno izgubo. Izvoz naredimo po sledečem postopku:

1. V brskalniku MS Internet Explorer izberemo meni »Orodja« oziroma kliknemo na ikono zgoraj desno, kot to prikazuje spodnja slika.

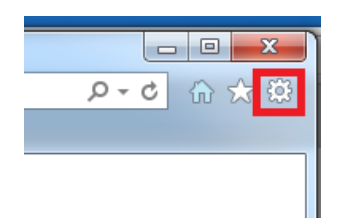

 Iz spustnega menija izberemo opcijo »Internetne možnosti« oziroma »Internet options«. Nato se prikaže naslednji dialog, kjer izberemo zavihek »Content« oziroma vsebina.

| Internet Options                                                                     |
|--------------------------------------------------------------------------------------|
| General Security Privacy Content Connections Programs Advanced                       |
| Home page                                                                            |
| http://www.gmail.com/                                                                |
| Use current Use default Use new tab                                                  |
| Startup                                                                              |
| Start with tabs from the last session                                                |
| Start with home page                                                                 |
| Tabs                                                                                 |
| Change how webpages are displayed in tabs. Tabs                                      |
| Browsing history                                                                     |
| Delete temporary files, history, cookies, saved passwords, and web form information. |
| Delete browsing history on exit                                                      |
| Delete Settings                                                                      |
| Appearance                                                                           |
| Colors Languages Fonts Accessibility                                                 |
| OK Cancel Apply                                                                      |

3. Na zavihku »Content« oziroma »Vsebina« izberemo gumb »Certificates«.

| Internet Options                                                                                                    | ? ×                 |  |  |
|----------------------------------------------------------------------------------------------------|---------------------|--|--|
| General Security Privacy Content Connections                                                                                              | Programs Advanced   |  |  |
| Family Safety<br>Control the Internet content that can<br>be viewed.                                                                      | Pamily Safety       |  |  |
| CertificatesUse certificates for encrypted connections                                                                                    | and identification. |  |  |
| Clear SSL state Certificates                                                                                                    | Publishers          |  |  |
| AutoComplete AutoComplete stores previous entries on webpages and suggests matches for you.                                               | Settings            |  |  |
| Feeds and Web Silces Feeds and Web Silces provide updated Content from websites that can be read in Internet Explorer and other programs. |                     |  |  |
|                                                                                                    |                     |  |  |
| ОК Са                                                                                                    | ncel Apply          |  |  |

4. Pojavi se seznam vseh digitalnih potrdil, ki so trenutno nameščeni na sistemu. Na seznamu izberite digitalno potrdilo, ki ustreza vašemu imenu in priimku ter je izdano s strani sigen-ca in izberite gumb »Export« oz. »Izvoz«, kot to prikazuje spodnja slika.

|                           |              | ( inter jamain          | - ingeni        | X                          |
|---------------------------|--------------|-------------------------|-----------------|----------------------------|
| Intended purpose: <a></a> |              |                         |                 |                            |
| Personal                  | Other People | Intermediate Certificat | ion Authorities | Trusted Root Certification |
| Issued                    | То           | Issued By               | Expiratio.      | Friendly Name              |
| E Mat                     | ej i         | sigen-ca                | 3.8.2017        | <none></none>              |
|                           |              |                         |                 |                            |
|                           |              |                         |                 |                            |
| Import.                   | Export       | t Remove                |                 | Advanced                   |

 Skozi postopek izvoza vas vodi čarovnik za izvoz certifikata. Pozorni bodite na korak, kjer morate izbrati ime datoteke ter pot, kamor naj se shrani datoteka. S tem je postopek izvoza spletnega digitalnega potrdila zaključen.

| ertificate Export Wizard                         |                              |
|--------------------------------------------------|------------------------------|
| File to Export<br>Specify the name of the file y | ou want to export            |
| File name:                                       |                              |
| I                                                | Browse                       |
|                                                  |                              |
|                                                  |                              |
|                                                  |                              |
|                                                  |                              |
|                                                  |                              |
|                                                  |                              |
|                                                  | <back next=""> Cancel</back> |

# 3 Uvoz podatkov KMG iz spletnega servisa

Za uspešen uvoz podatkov iz spletnega servisa MKGP\_KMET\_SSSOAP uporabimo namensko aplikacijo »Pridobitev podatkov KMG«, ki za vstopno točko za prevzem podatkov posameznega KMG-ja uporablja naslednji spletni naslov:

https://erkg.gov.si/RkgWebServices\_cert/services/MKGP\_KMET\_SSSOAP

### 3.1 Uvoz podatkov o GERK-ih v spletno aplikacijo

GERK-e posameznega KMG-ja uvozimo v **TRAK8** spletno aplikacijo s pomočjo priloženega programa. Ob zagonu programa se nam prikaže glavno okno programa, kot to prikazuje spodnja slika.

Za uspešno izvedbo uvoza podatkov o GERK-ih moramo slediti naslednjim korakom:

- 1. naložiti osebni certifikat (običajno SIGENCA, glej sliko 2),
- vpisati KMG-MID številko, za katero želimo uvoziti podatke o GERKIH (Če ste s svojim certifikatom pooblaščeni na večih KMG-jih, morate uvoz izvesti za vsak KMG posebej),
- vpisati vaše uporabniško ime in geslo, s katerim se prijavljate v spletno aplikacijo <u>www.trak8.com</u> in izbrati UVOZ PODATKOV.

| Vnesemo geslo          | 🖳 Pridobitev podatkov KMG           | S klikom naložimo     |
|------------------------|-------------------------------------|-----------------------|
| certifikata, ki smo ga | Pot do certifikata SIGEN-CA:        | certifikat (SIGEN-CA) |
| naložili v prejšnjem   |                                     |                       |
| koraku                 | slo certifikata SIGEN-CA: Prebrskaj | Vnesemo KMG           |
|                        | KMG-MID Številka:                   | številko, za katero   |
| Uporabniško ime, s     |                                     | uvažamo podatke       |
| katerim se prijavljamo | TRAK8 uporabniško ime               |                       |
| v spletno aplikacijo   |                                     | Geslo spletne         |
| www.trak8.com          | TRAK8 geslo:                        | aplikacije            |
|                        |                                     | www.trak8.com         |
|                        | Uvozi podatke                       |                       |
|                        | Status: Status                      |                       |

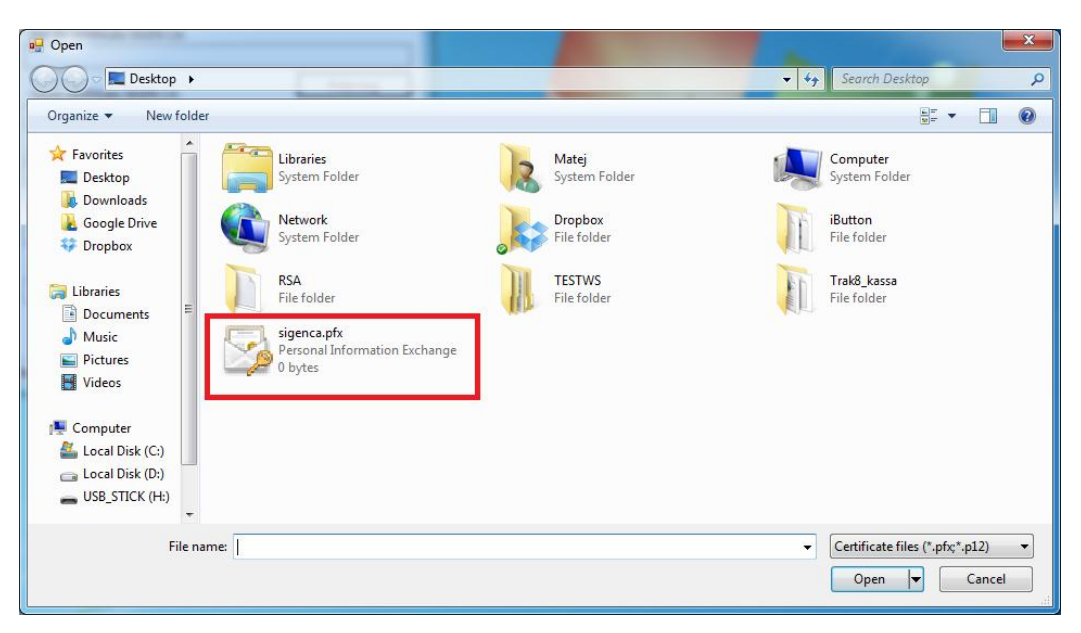

Slika 1: Nalaganje osebnega certifikata SIGENCA